## 考试任务生成

院系教学秘书使用账号密码登录系统,如下依次点击:**可用应用→教务→考务管理→考试安** 

<mark>排</mark>,如下所示:

| ▲ 条款<br>MALL DO | \$ 读科:<br>NG-A0 1113T1 | 枚乘業學览  ● | Q 52个多类型 |          |           |          |           | 0 👕 🤅 |         |
|-----------------|------------------------|----------|----------|----------|-----------|----------|-----------|-------|---------|
| ♥ 我拍            | 9401111                | 可用应用     | 教师站点 -   | + 🕈      |           |          |           |       |         |
| Q 搜索可用          | 163                    |          | 个人数据     |          |           |          |           |       |         |
| 全部              | 47                     | 🔁 缓考管理   |          |          |           |          |           |       | ſ       |
| 人事服务            | 3                      | 🔁 监考安排   |          |          |           |          |           |       |         |
| <b>\$</b> \$\$  | 36                     | ● 考试安排   | <u> </u> |          |           |          |           |       |         |
| ・毕业审核           |                        |          |          |          |           |          |           |       |         |
| • 成绩管理          |                        |          |          |          |           |          |           |       | $\odot$ |
| ・调课管理           |                        |          |          |          |           |          |           |       | 周期服务    |
| ・教师服务           |                        |          |          |          |           |          |           |       |         |
| • 救室管理          |                        |          | 1.0.2    | _        |           | _        | _         |       | 未读消息    |
| ・ 教学任务          |                        |          | 业务且遗牛    |          |           |          |           |       |         |
| 考务管理            |                        |          | OA       | <b>•</b> | <b>@</b>  |          |           |       |         |
| ・課程管理           |                        |          | <u> </u> |          | -         | -        | -         |       |         |
| • 培养方案          |                        |          | 办公系统     | 教务系统     | 校情数据平台    | 图书系统     | 智慧后勤      |       |         |
| ・ 评救管理          |                        |          |          |          |           | <b>6</b> |           |       |         |
| • 选课管理          |                        |          |          |          |           |          |           |       |         |
| • 学籍管理          |                        |          | ****     | 846744   | ETURAL MA | THOD     | PP-100344 |       |         |
| ・学生服务           |                        |          | 子上新院     | 财劳杀死     | 网络数字      | 顺两实习     | 36_1K2    |       |         |

1、点击"考试安排",如下所示:

| ▲ 安徽 ↑ 溴 科 技 職 業 學 范 考试安排 |                | 主页 院家管理  | - 🔝 |
|---------------------------|----------------|----------|-----|
|                           | 考试安排           |          |     |
| <b>e</b> 100              | <b>全</b> 邦     | ● 查看     |     |
| 予約名単打印 监考通知単打印 监考数师在到期打 印 | <b>书</b> 试任务管理 | 全位等试安排面间 |     |

2、点击"考试任务管理"

| 委教中读科技联集學院 考试安排         |            | 主页 院系管理员 ▼ |
|-------------------------|------------|------------|
|                         | 考试安排       |            |
| <b>e</b> \$160          | <b>会</b> 排 | ① 查看       |
| 李扬名单打印 兰李通知单打印 兰李敬州经到表打 | *試任労管理     | 全校寺试会排查询   |

## 3、点击"生成任务"

|                                                                         |                                                                     |                        |      |          |             | -      | and the state of |           |         |      |       |        |                 |              |      |   |
|-------------------------------------------------------------------------|---------------------------------------------------------------------|------------------------|------|----------|-------------|--------|------------------|-----------|---------|------|-------|--------|-----------------|--------------|------|---|
| Q、请捆入课性者/1                                                              | 课程号/考试时                                                             | 间描述                    |      |          |             | 現家     | 19821世王王]        |           |         |      |       |        |                 |              |      |   |
| 断发布:                                                                    | 全部否想                                                                | ė.                     |      |          |             |        |                  |           |         |      |       |        |                 |              |      |   |
| 防发布(仅时间):                                                               | 全部 否 是                                                              | ŧ                      |      |          |             |        |                  |           |         |      |       |        |                 |              |      |   |
| 否安排时间:                                                                  | 全部 否 具                                                              | é.                     |      |          |             |        |                  |           |         |      |       |        |                 |              |      |   |
| 否安排地点:                                                                  | 全部 否是                                                               | E.                     |      |          |             |        |                  |           |         |      |       |        |                 |              |      |   |
|                                                                         |                                                                     |                        |      |          |             |        |                  |           |         |      |       |        |                 |              |      |   |
| 医务是否停开:                                                                 | 全部 否                                                                | E                      |      |          |             |        |                  |           |         |      |       |        |                 |              |      |   |
| [务是否停开:<br>[否需要安排考试:                                                    | 全部 좀 밝<br>全部 좀 밝                                                    | 1                      |      |          |             |        |                  |           |         |      |       |        |                 |              |      |   |
| 诱是否停开:<br>【否需要安排考试:<br>「课单位:                                            | 全部 否 見<br>全部 否 見<br>清选择                                             | 1                      |      |          |             |        |                  |           |         |      |       |        |                 |              |      |   |
| 客是否停开:<br>哈需要安排考试:<br>F课单位:<br>条数据 [清子提案]                               | 全部 否 規<br>全部 否 規<br>请选择                                             |                        | /    |          | -           |        |                  |           |         |      |       |        |                 |              |      |   |
| 务是否停开:<br>经否需要安排考试:<br>课单位:<br>条数据 (清华课案)<br>生成任务                       | <ul> <li>全部 否 號</li> <li>全部 否 號</li> <li>请选择</li> <li>新增</li> </ul> | L<br>L<br>一<br>一<br>別除 | - 纏振 | H<br>维护发 | •           | • 修改操作 |                  | 维护是否需要安排考 | ?试 ▼ 设置 | 说明 ▼ | 维护是否; | 6许补考 ▼ | 维护任务锁定》         | 状态 ▼         | 夏自定) | 2 |
| 各星高停开:<br>I香需要安排考试:<br>「課单位:<br><mark>条数据 [清]李微繁]<br/>生成任务</mark><br>导出 | 全部 否 思<br>字部 否 思<br>请选择                                             | E<br>E<br>一<br>一<br>別除 | 一键拆现 | H<br>维护发 | ▼<br>花布状态 ▼ | • 修改操作 |                  | 推护是否需要安排考 | ぎば ▼ 设置 | 说明 ▼ | 维护是否; | ℃许补考 ▼ | 维护任务锁定》<br>更新名单 | 状态 ▼<br>同步学生 | 商自定) | Ŷ |

| 用课   | 单位: 请   | 选择      |      | *        |              |      |         |            |      |        |       |         |      |  |
|------|---------|---------|------|----------|--------------|------|---------|------------|------|--------|-------|---------|------|--|
| 学时   |         | :       | ÷ -  | \$       |              |      |         |            |      |        |       |         |      |  |
| 上课   | 周次: 请   | 选择      |      | *        |              |      |         |            |      |        |       |         |      |  |
| Fili | 类型: 全   | 部考试考查   |      |          | <b>洗松</b> 重用 | まま由き | 医学的红发   | (つ)(共う) によ | 十武仁女 |        |       |         |      |  |
| 学校   | 校区: 🔒   | 部本校区    |      |          | 现件而安州        | 小朱中小 | 与巩的江方   | 勾远之后是      | 生成任务 |        |       |         |      |  |
| 是否   | 需要排考: 😭 | 部百是     | /    |          |              |      |         |            |      |        |       |         |      |  |
| 吉课   | 周次:     | -       |      | 2        |              |      |         |            |      |        |       |         |      |  |
|      |         |         |      |          |              |      |         |            |      |        |       |         |      |  |
| ~    | 林任号     | ⇒ 课程名 、 | 课序号: | 🗘 开课单位 🗘 | 学时 🌐         | 学分 🇘 | 周学时信息 🗘 | 上课周次       | 考试类型 | 学校校区 🌻 | 课容量 🗘 | 选课总人数 🕽 |      |  |
| ~    | 13A0008 | 工科数学    | 01   | 基础教学部    | 56           | 1    | 4       | 4-14周      | 考试   | 本校区    | 47    | 47      | 王    |  |
| ~    | 13A0008 | 工科数学    | 02   | 基础教学部    | 56           | 1    | 4       | 4-17周      | 考试   | 本校区    | 46    | 44      | 王    |  |
| ~    | 13A0008 | 工科数学    | 03   | 基础教学部    | 56           | 1    | 4       | 4-17周      | 考试   | 本校区    | 42    | 42      | 王:   |  |
| ~    | 13A0008 | 工科数学    | 04   | 基础教学部    | 56           | 1    | 4       | 4-14周      | 考试   | 本校区    | 42    | 42      | 王    |  |
| ~    | 13A0012 | 经济数学    | 01   | 基础教学部    | 56           | -1   | 4       | 4-17周      | 考试   | 本校区    | 43    | 43      | Ξ    |  |
| ~    | 13A0019 | 运动解剖学1  | 01   | 基础教学部    | 52           | 1    | 4       | 4-17周      | 考试   | 本校区    | 59    | 59      | 彭    |  |
| ~    | 13A0019 | 运动解剖学1  | 02   | 基础教学部    | 52           | 1    | 4       | 4-17周      | 考试   | 本校区    | 60    | 59      | 余    |  |
| ~    | 13C0074 | 大学体育1   | 01   | 基础教学部    | 30           | 1    | 2       | 4-17周      | 考试   | 本校区    | 30    | 30      | 弓长:  |  |
| 1    | 13C0074 | 大学体育1   | 02   | 基础教学部    | 30           | 1    | 2       | 4-17周      | 考试   | 本校区    | 30    | 30      | 古    |  |
| -    | 13C0074 | 大学体育1   | 03   | 基础教学部    | 30           | 1    | 2       | 4-17周      | 考试   | 本校区    | 30    | 20      | \$.* |  |
| ~    |         |         |      |          |              |      |         |            |      |        |       |         |      |  |

| rom bei an | 0             | -      |     |          |      |      |   |       |    |        |             |      |         |          |  |
|------------|---------------|--------|-----|----------|------|------|---|-------|----|--------|-------------|------|---------|----------|--|
|            | 请进            | 择      |     | *        |      |      |   |       |    |        |             |      |         |          |  |
|            |               |        |     | ÷.       |      |      |   |       |    |        |             |      |         |          |  |
| 上课周次:      | 请迅            | 择      |     | ¥        |      |      |   |       |    |        |             |      |         |          |  |
| 专试类型:      | 全部            | 考试考查   |     |          |      |      |   | 进度    |    | 明考试    | 任务生成完       | 成    |         |          |  |
|            | 全部            | 本校区    |     |          |      |      |   |       |    |        |             |      |         |          |  |
| 星否需要拍      | (清: <b>全部</b> | 否是     |     |          |      |      |   |       | ×  |        |             |      |         |          |  |
| 吉课周次:      |               |        |     | -        |      | 生成任务 |   | 1     | ^  |        |             |      |         |          |  |
|            |               |        |     |          |      |      |   |       |    |        |             |      |         |          |  |
|            | 课程号           | 课程名    | 课序号 | ⇒ 开课单位 💲 | 学时 💲 |      |   |       |    | 型 👙 学校 | 交校区 🌲 🐺     | 容量 💲 | 选课总人数 💲 | n        |  |
| 134        | 8000A         | 工科数学   | 01  | 基础教学部    | 56   |      | 1 | 00%   |    | 本校区    | <u>&lt;</u> | 47   | 47      | Ξ        |  |
| ✓ 13A      | 80004         | 工科数学   | 02  | 基础教学部    | 56   |      |   |       |    | 本校区    | 5           | 46   | 44      | Ξ        |  |
| 134        | 80004         | 工科数学   | 03  | 基础教学部    | 56   |      |   |       |    | 本校图    | 2           | 42   | 42      | Ŧ        |  |
| 134        | 80004         | 工科数学   | 04  | 基础救学部    | 56   |      |   |       |    | 本校区    | <u>z</u>    | 42   | 42      | Ξ        |  |
| 134        | A0012         | 经济数学   | 01  | 基础教学部    | 56   |      |   |       |    | 本校区    | 3           | 43   | 43      | Ξ        |  |
| 134        | A0019         | 运动解剖学1 | 01  | 基础教学部    | 52   |      |   |       |    | 本校区    | Ξ           | 59   | 59      | <b>1</b> |  |
| 134        | 40019         | 运动解剖学1 | 02  | 基础教学部    | 52   | 1    | 4 | 4-17周 | 考试 | 本校区    | š           | 60   | 59      | 余        |  |
| 130        | 0074          | 大学体育1  | 01  | 基础較学部    | 30   | 1    | 2 | 4-17周 | 考试 | 本校区    | Ξ           | 30   | 30      | 张:       |  |
| 130        | 0074          | 大学体育1  | 02  | 基础教学部    | 30   | 1    | 2 | 4-17周 | 考试 | 本校区    | <u> </u>    | 30   | 30      | 吉        |  |
|            | 0074          | 大学位音1  | 03  | 基础教学部    | 30   | 1    | 2 | 4-17周 | 激流 | 本校区    | ₹           | 30   | 20      | 幸/*      |  |
| 130        |               |        |     |          |      |      |   |       |    |        |             |      |         |          |  |

## 如考试任务生成错误,点"删除"按钮

| Q、请输入课程名/课程号/考试时间                                  | 庙述           | 搜索 高级搜索                                 |                        |             |          |            |     |                                 |
|----------------------------------------------------|--------------|-----------------------------------------|------------------------|-------------|----------|------------|-----|---------------------------------|
| 警体发布: 全部 否 是                                       |              |                                         |                        |             |          |            |     |                                 |
| 的发布(仅时间):全部 否 是                                    |              |                                         |                        |             |          |            |     |                                 |
| 是否安排时间: 全部 否 是                                     |              |                                         |                        |             |          |            |     |                                 |
| 是否安排地点: 全部 否 是                                     |              |                                         |                        |             |          |            |     |                                 |
| £务是否停开: 全部 否 是                                     |              |                                         |                        |             |          |            |     |                                 |
| 显否需要安排考试:全部 否 是                                    |              |                                         |                        |             |          |            |     |                                 |
|                                                    |              | 1-14-24 1-14-4                          | 又面印合                   |             |          |            |     |                                 |
| 市课单位: 请选择                                          | ·            | 勾远之后远!                                  | 干用则标                   |             |          |            |     |                                 |
| 干课单位: 请选择 条数据 [清空搜索]                               | Y Y          | _ 勾选之后选计                                | 干加归本                   |             |          |            |     |                                 |
| 干課单位:     请选择       条数据 (靖空搜索)       生成任务       新增 | 除 一罐拆班 维护发布  | 4 5 4 5 5 5 5 5 5 5 5 5 5 5 5 5 5 5 5 5 | 平加11体<br>维护是否需要安排考试 ▼  | 设置说明 ▼ 维护   | 是否允许补考 🔻 | 维护任务锁定状态 ▼ | 同步的 | 生 露自定义                          |
| 中康単位: 清选择<br>条数据 [清空搜索]<br>生成任务 新増<br>号出           | 除 一罐床班 维护发布科 |                                         | # 卿] 体<br>维护是否需要安排考试 ▼ | 设置说明 ▼   维护 | 是否允许补考 🔻 | 维护任务锁定状态 🔻 | 同步  | 弊生 <b>50</b> 目定义3<br>3 <b>単</b> |

## 如需对排考添加说明,可以通过"设置说明"----"设置排考说明"或"设置其他说明"